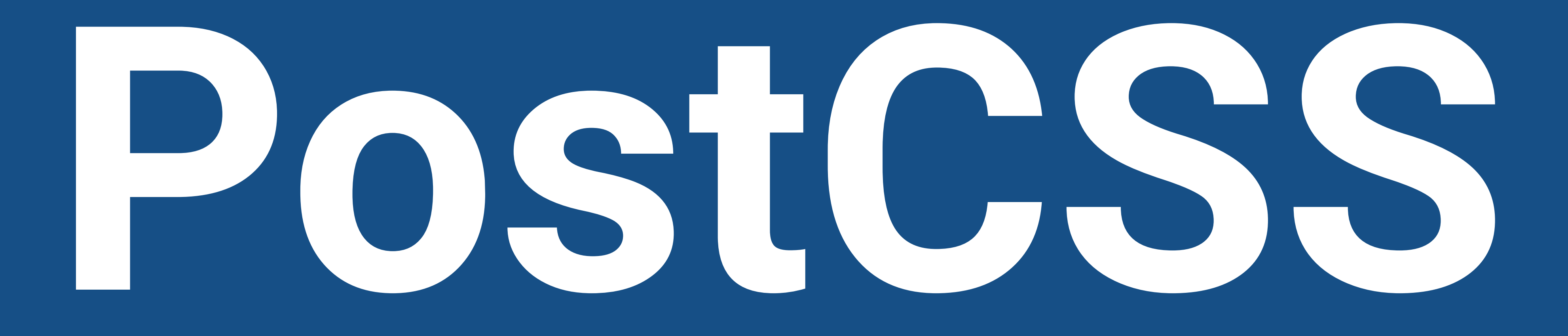

# — HOW TO INSTALL —

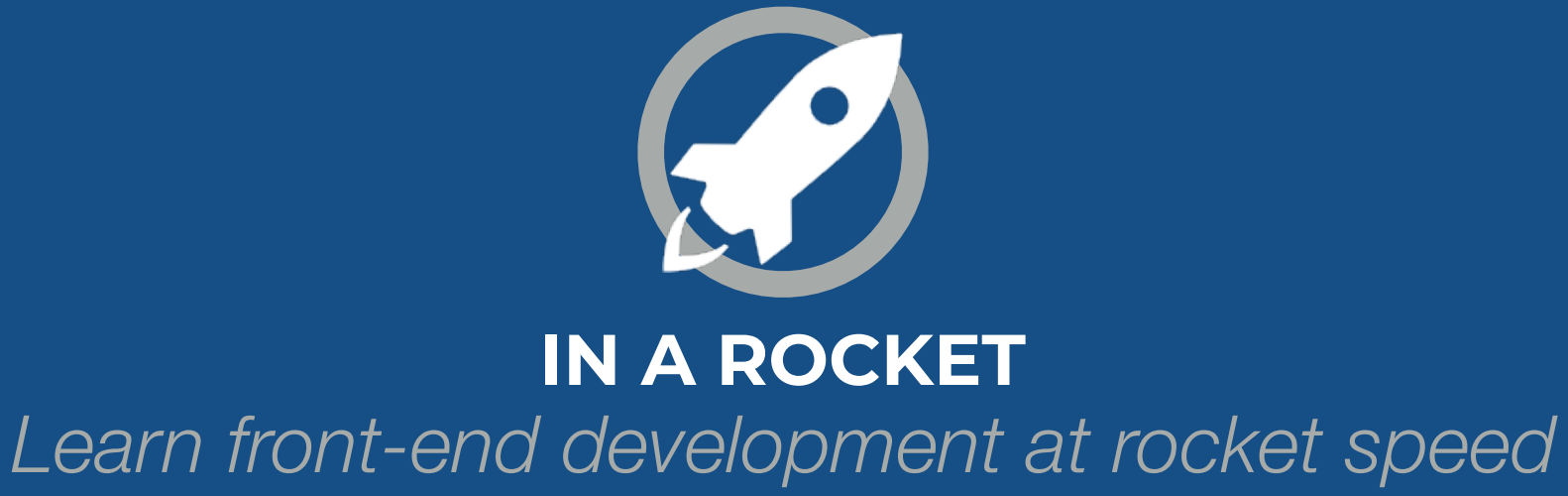

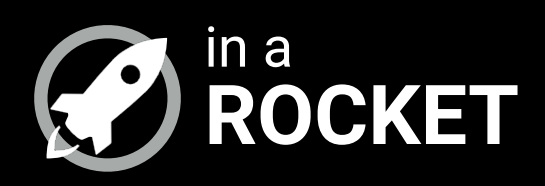

# **INSTALL PREREQUISITES**

## What do you need before installing PostCSS

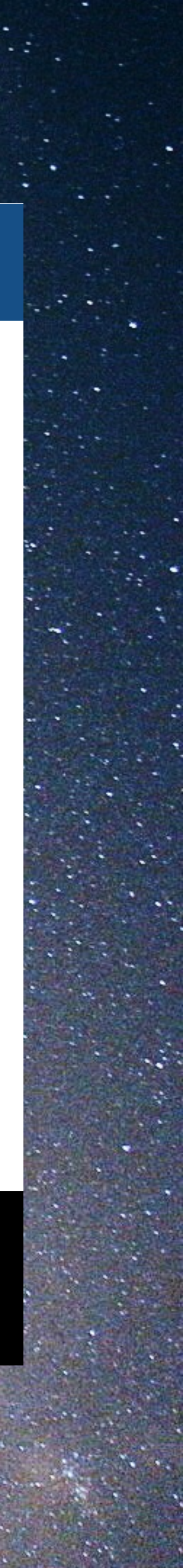

# **NODEJS: DOWNLOAD & INSTALL**

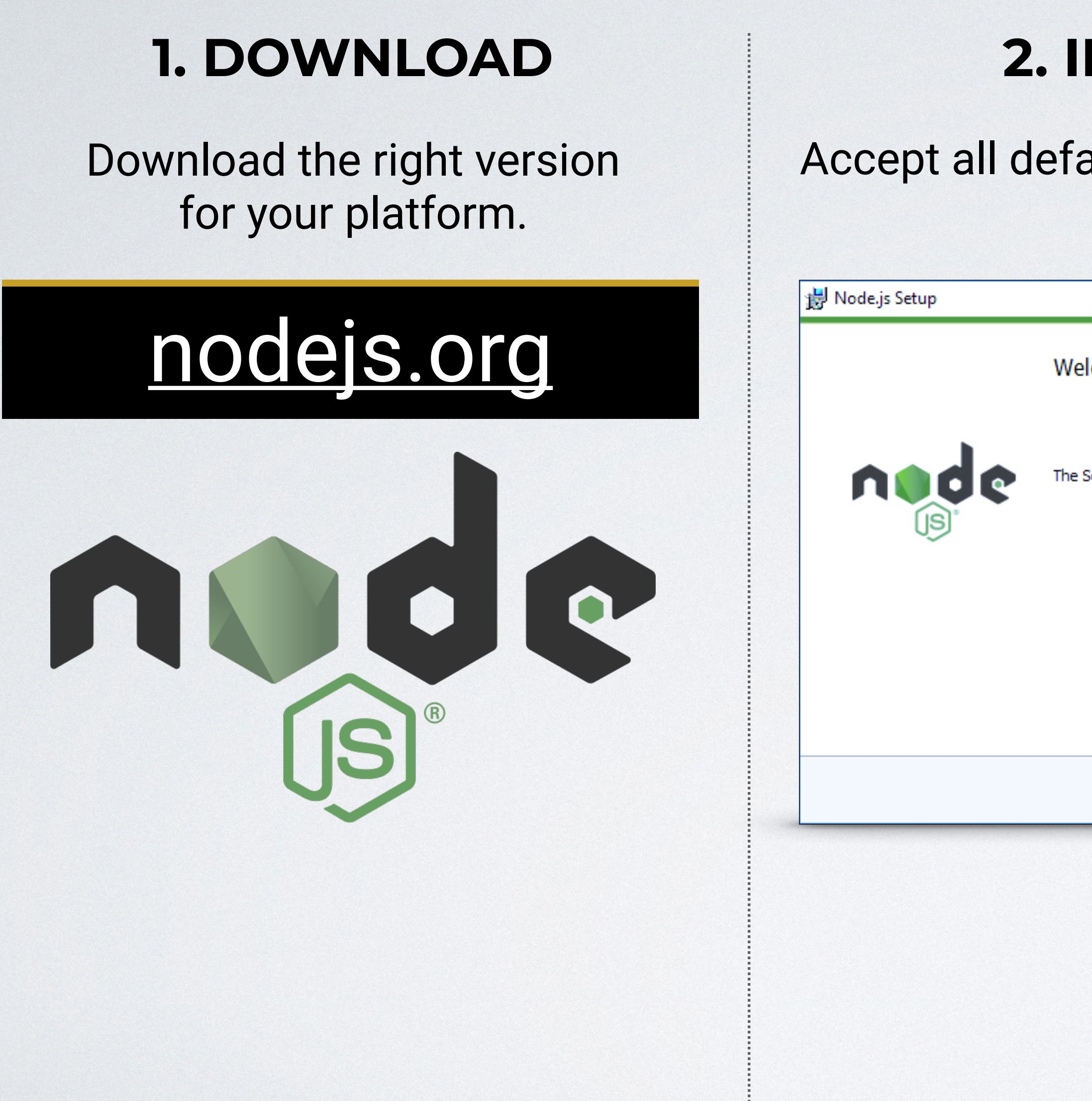

**POSTCSS:** Your CSS as you have always dreamed of

## **2. INSTALL**

### Accept all defaults when installing.

|                                   | _           |           | ×  |
|-----------------------------------|-------------|-----------|----|
| Velcome to the Node.j             | is Setup    | Wizard    |    |
| ao Cotup Wizzed will install Nada | is an your  | computer  |    |
| ie Setup Wizard Will Install Node | .js on your | computer. |    |
|                                   |             |           |    |
|                                   |             |           |    |
|                                   |             |           |    |
| Back                              | Next        | Canc      | el |

### **3. CHECK**

### Check that nodejs has been installed correctly.

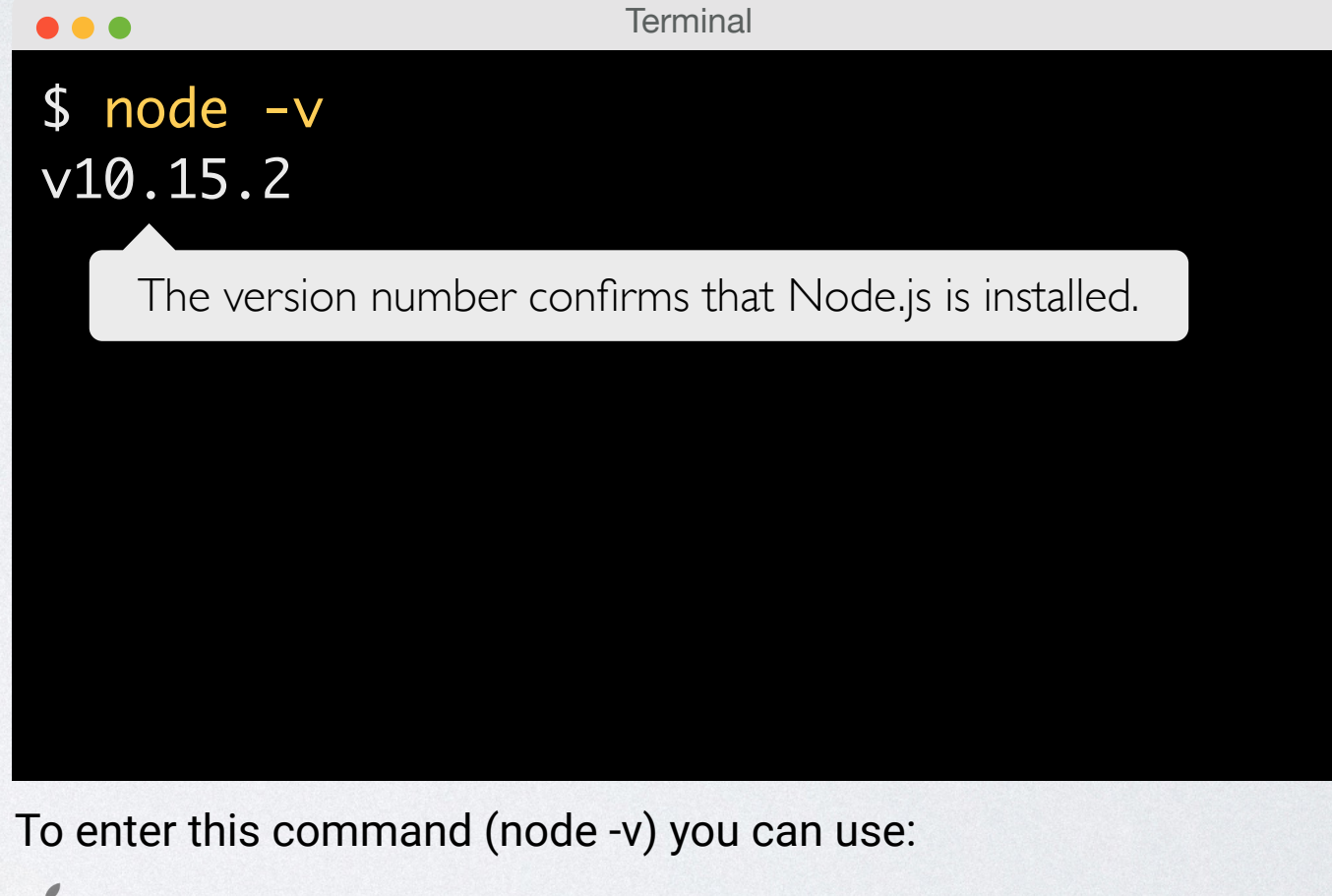

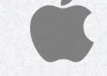

Terminal application included with MacOS.

Node.js Command Prompt (available after installing Node.js).

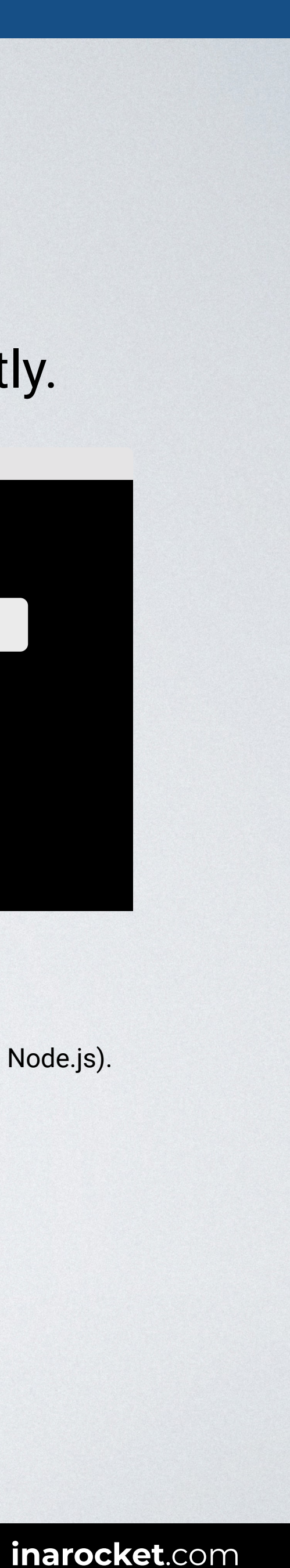

# **2 PROJECT FOLDERS & PACKAGE.JSON FILE**

### **1. PROJECT FOLDERS**

### Create a folder for your web site / application.

| • • •     | Projects |  |
|-----------|----------|--|
|           |          |  |
|           |          |  |
|           |          |  |
|           |          |  |
| myproject |          |  |
|           |          |  |
|           |          |  |
|           |          |  |
|           |          |  |

### Create two subfolder inside for your source and distribution code.

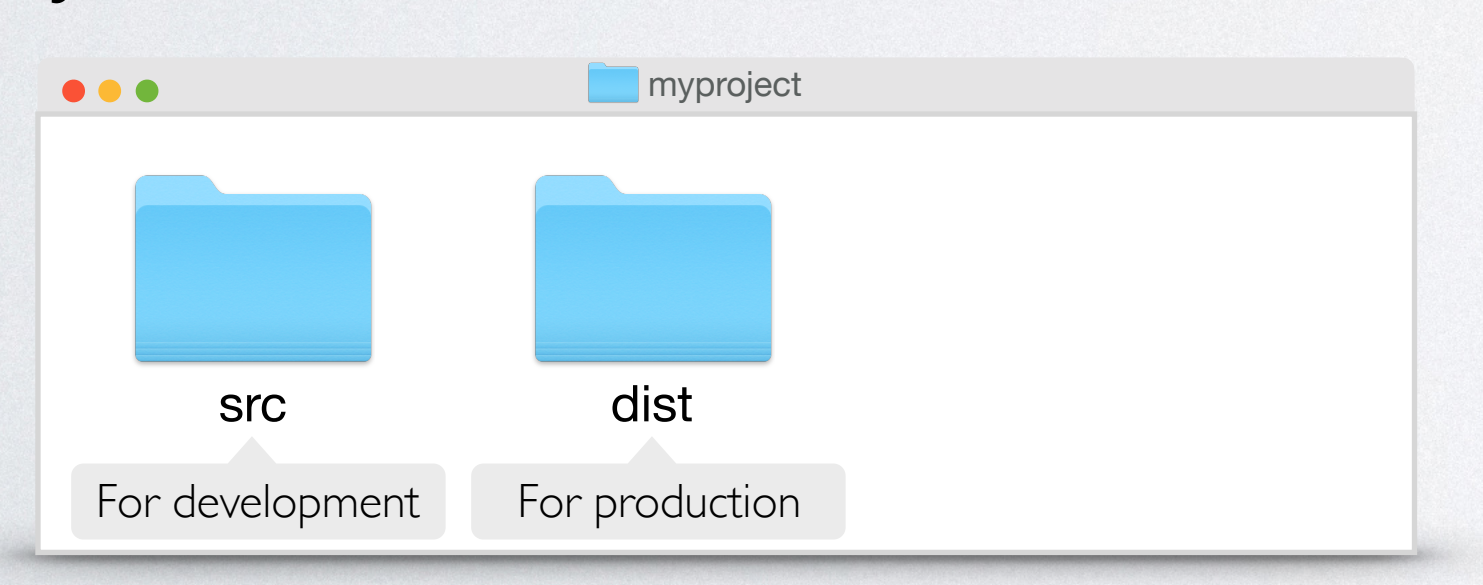

### 2. PACKAGE.JSON

### Run npm init -y in that folder to create the package.json file.

| 🖏 Node.js command prompt                                                                                                    |
|----------------------------------------------------------------------------------------------------|
| C:\Users\Miguel\projects\mypro<br>This utility will walk you thr<br>It only covers the most common                                                                                                    |
| See `npm help json` for defini<br>and exactly what they do.                                                                                                    |
| Use `npm install <pkg>save`<br/>save it as a dependency in the</pkg>                                                                                                    |
| Press ^C at any time to quit.<br>name: (myproject)<br>version: (1.0.0)<br>description: My first config f<br>entry point: (index.js) gulpfi<br>test command:<br>git repository:<br>keywords:<br>author: My name here<br>license: (ISC)<br>About to write to C:\Users\Mig |
| {<br>"name": "myproject",<br>"version": "1.0.0",<br>"description": "My first con                                                                                                    |

```
Is this ok? (yes) yes
 :\Users\Miguel\projects\myp
```

**POSTCSS:** Your CSS as you have always dreamed of

| _                                                                                                |         | × |
|--------------------------------------------------------------------------------------------------|---------|---|
| oject>npm init<br>rough creating a package.json file.<br>n items, and tries to guess sensible de | faults. |   |
| itive documentation on these fields                                                              |         |   |
| ` afterwards to install a package and<br>e package.json file.                                    |         |   |
| file for a PostCSS project<br>ile.js                                                             |         |   |
| guel\projects\myproject\package.json:                                                            |         |   |
| nfig file for a PostCSS project",                                                                |         |   |
| test specified\" && exit 1"                                                                      |         |   |
|                                                                                                  |         |   |
| oject>_                                                                                          |         |   |

### **3. CHECK**

### Open the package.json file that npm init have just created.

| • • •                                                                                                    | package.json                                                             |
|----------------------------------------------------------------------------------------------------|--------------------------------------------------------------------------|
| <pre>{     "name": "myproject",     "version": "1.0.0",     "description": "My fin     "main": "gulpfile.js",     "scripts": {         "test": "echo \"Erro     },     "author": "My name her     "license": "ISC" }</pre> | rst project with PostCSS",<br>or: no test specified∖" && exit 1"<br>re", |

You should find this file in the root of your project folder.

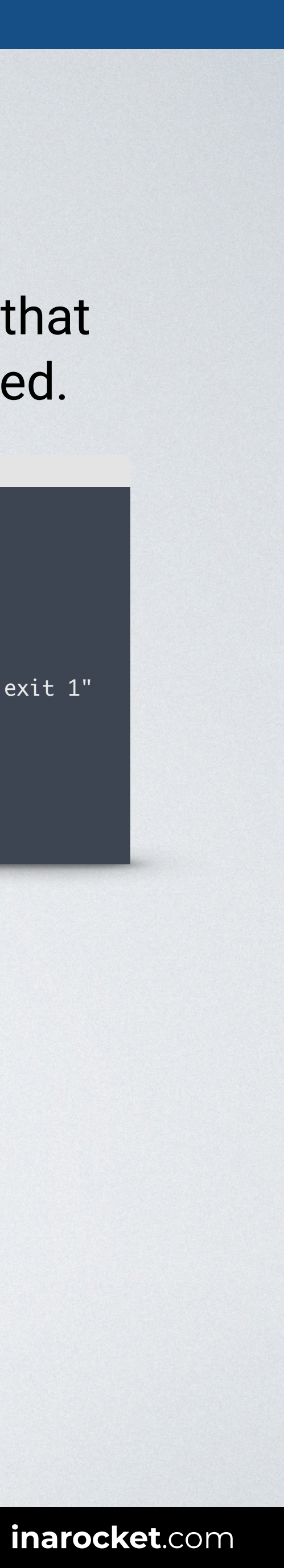

# **3** GULP: INSTALL

## **1. GLOBALLY**

### Install Gulp globally.

| •••         | Termir     | inal |  |
|-------------|------------|------|--|
| myproject\$ | npm i aulp | -0   |  |
|             |            | 9    |  |
|             |            |      |  |
|             |            |      |  |
|             |            |      |  |
|             |            |      |  |
|             |            |      |  |
|             |            |      |  |
|             |            |      |  |
|             |            |      |  |
|             |            |      |  |

### **2. FOR YOUR PROJECT**

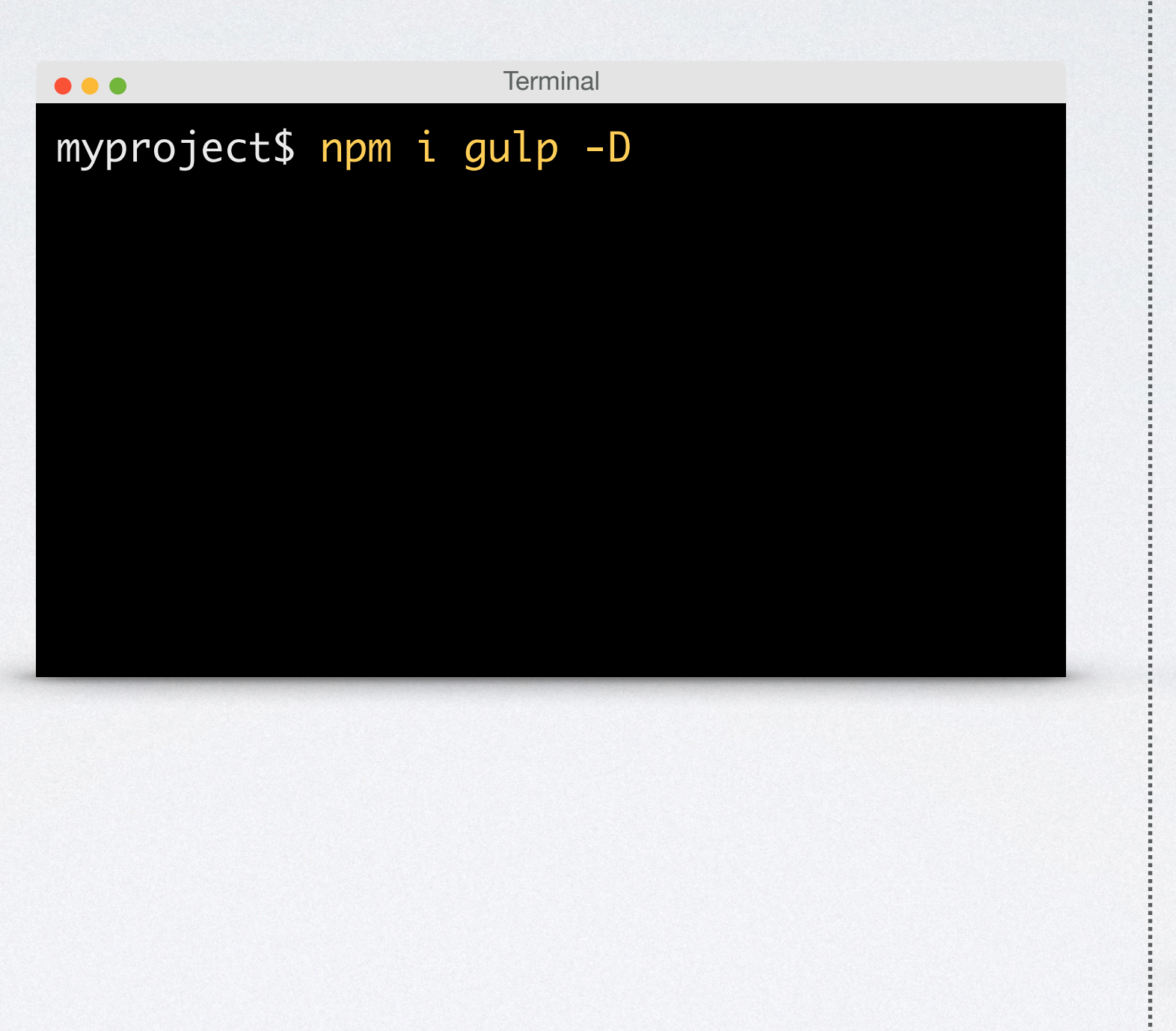

PostCSS needs to be integrated into your workflow through a build tool. We're going to use Gulp as the best option for this course. But you can use PostCSS with other popular build tools. <u>More information</u>.

#### **POSTCSS:** Your CSS as you have always dreamed of

### After installing Gulp globally, we need to install it for our project.

### **3. CHECK**

### Gulp should now appear in the package.json file.

| •••                                                                                                    | package.json                                                                                                    |
|----------------------------------------------------------------------------------------------------|----------------------------------------------------------------------------------------------------|
| <pre>{     "name"     "versi     "descr"     "main"     "scrip     "tes     },     "autho     "licen     "devDe         "gul     } }</pre> | <pre>"myproject",<br/>on": "1.0.0",<br/>iption": "My first project with PostCSS",<br/>: "gulpfile.js",<br/>cs": {<br/>c": "echo \"Error: no test specified\" &amp;&amp; exit 1"<br/>r": "My name here",<br/>se": "ISC",<br/>pendencies": {<br/>o": "^4.0.0"</pre> |
| It's include                                                                                                    | d as a developer dependency.                                                                                                    |
|                                                                                                    |                                                                                                    |
|                                                                                                    | myproject                                                                                                    |
| src                                                                                                    | dist node_modules package.json                                                                                                    |
|                                                                                                    |                                                                                                    |

A loider named node\_modules should also appear in the root of your project folder.

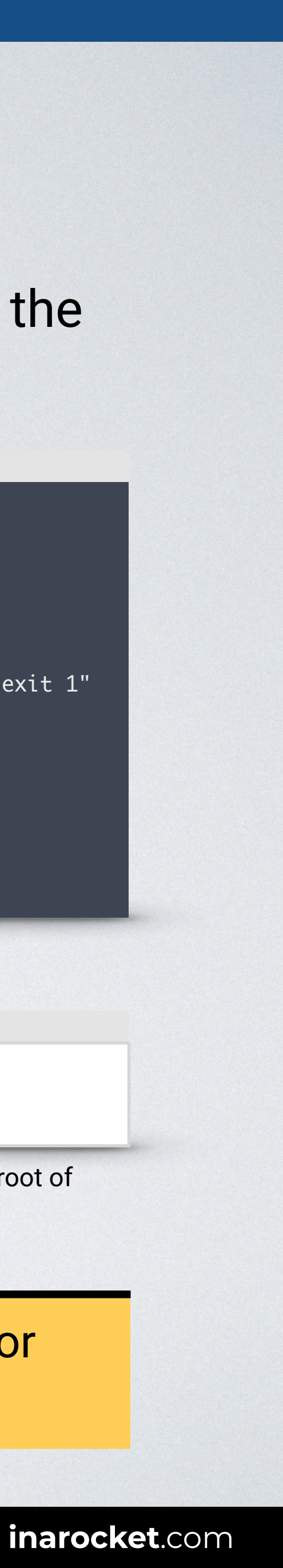

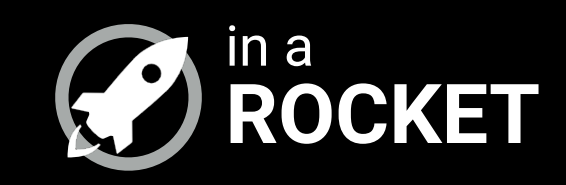

# **INSTALL POSTCSS**

## How to easily complete the installation

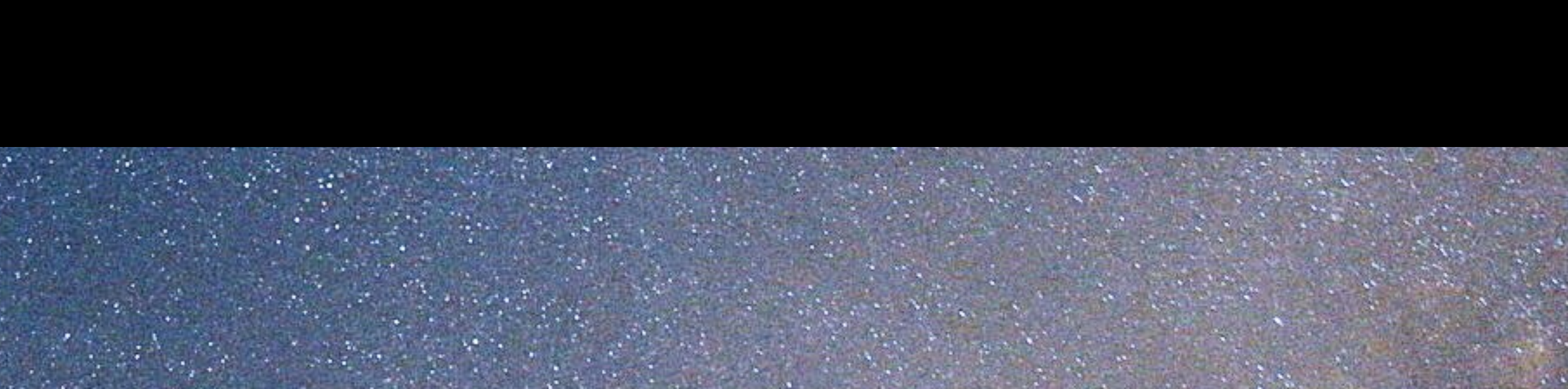

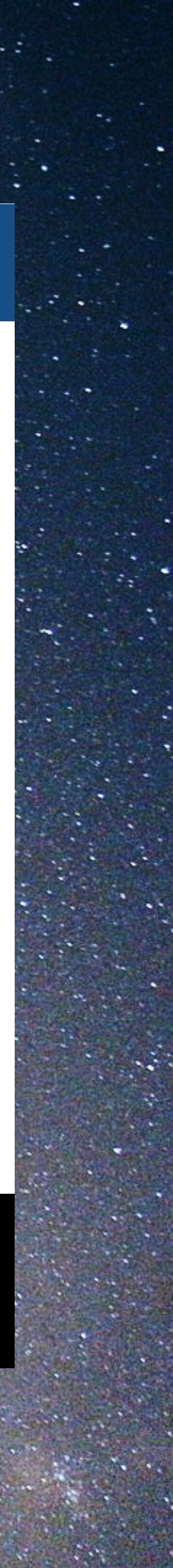

# **POSTCSS: INSTALL**

### INSTALL

After completing the prerequisites, you're ready to install PostCSS.

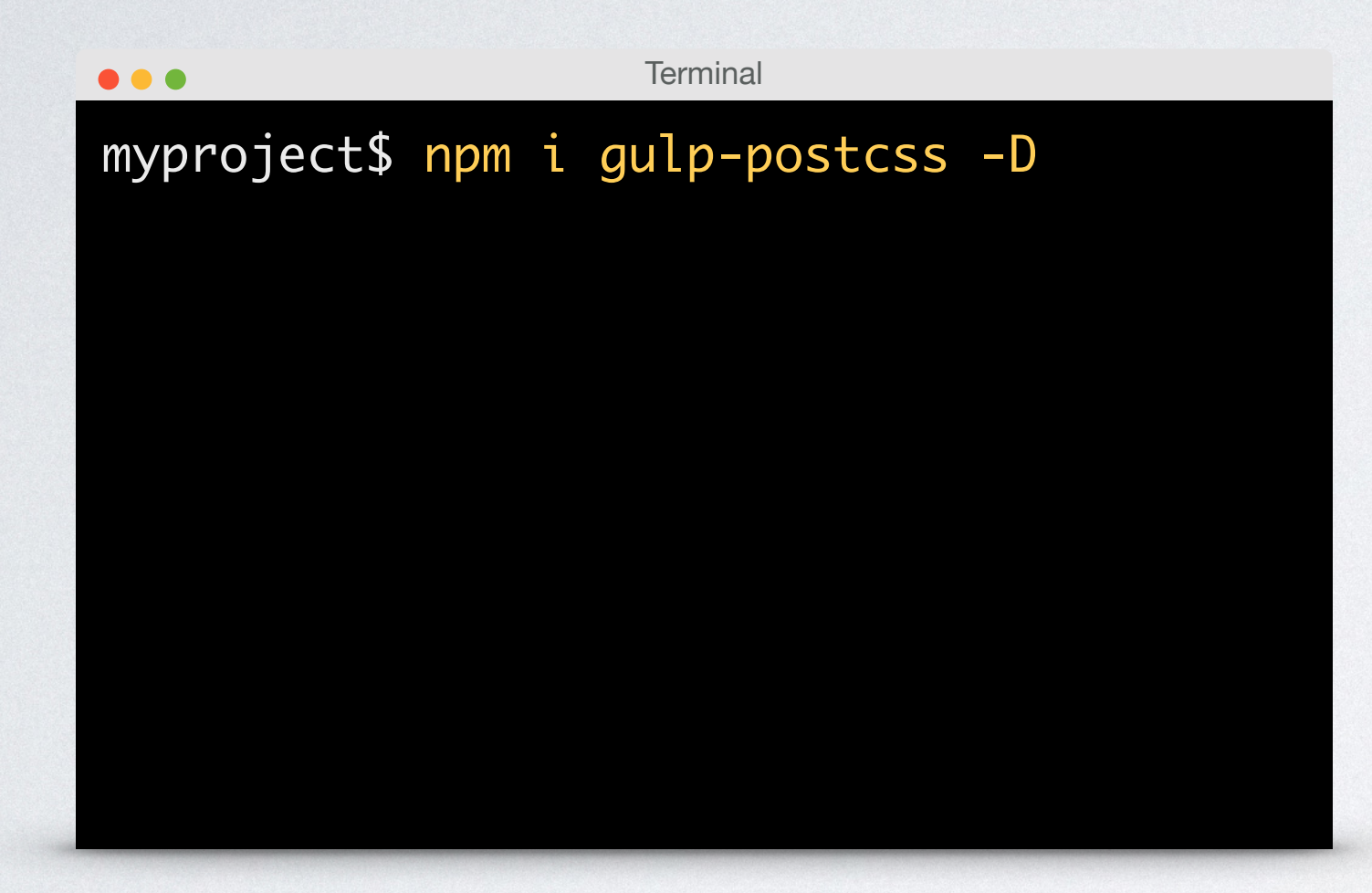

### gulp-postcss is added as a dependency to your package.json.

package.json "name": "myproject", "version": "1.0.0", "description": "My first project with PostCSS", "main": "gulpfile.js", "scripts": { "test": "echo \"Error: no test specified\" && exit 1" **}**, "author": "My name here", "license": "ISC", "devDependencies": { "gulp": "^4.0.0", "gulp-postcss": "^8.0.0"

**POSTCSS:** Your CSS as you have always dreamed of

### CHECK

### **LET'S GO!**

Everything is OK to get started. Let's have some fun with PostCSS!

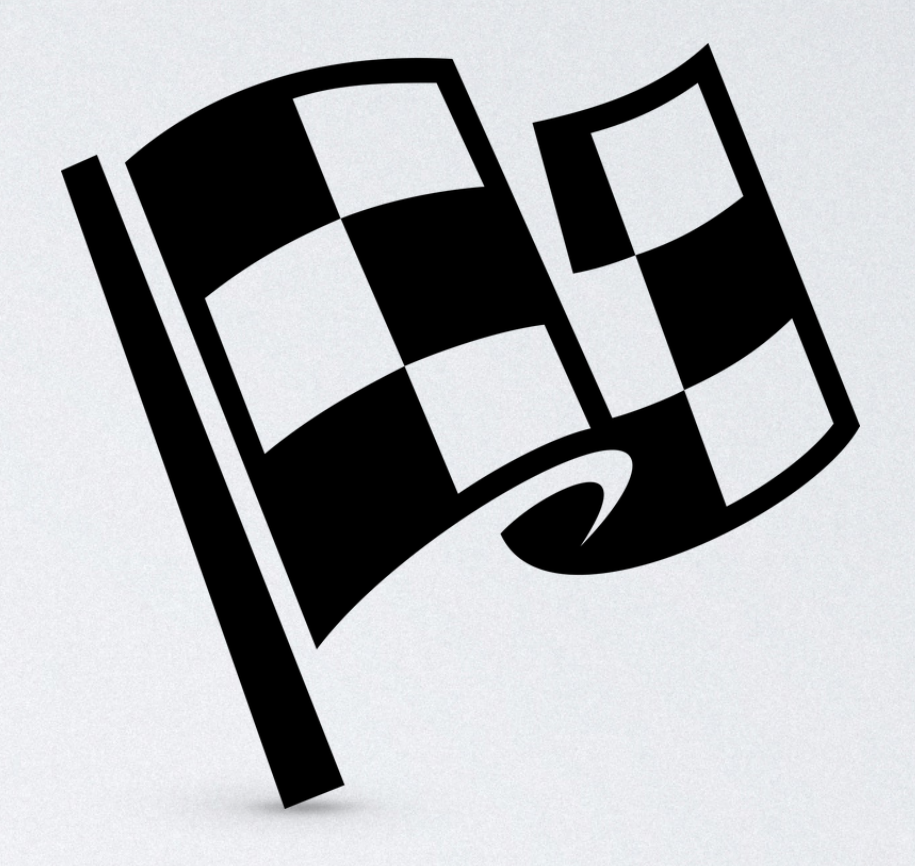

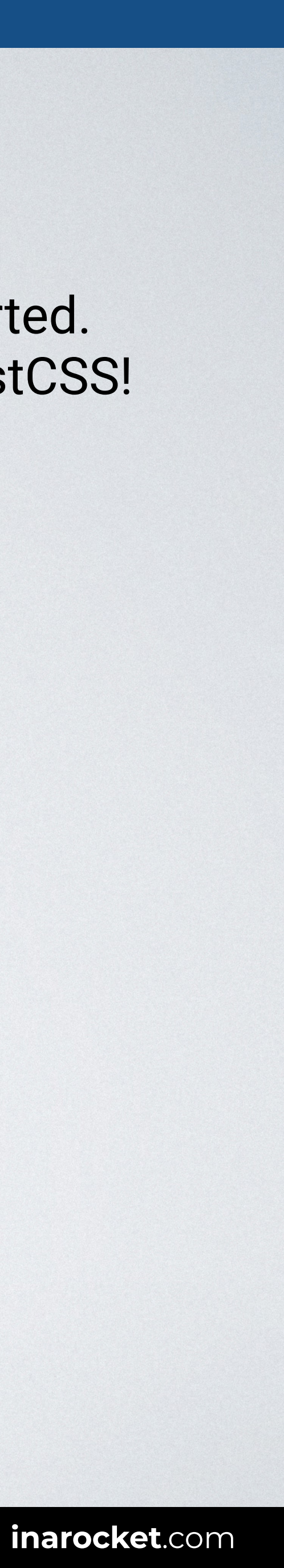

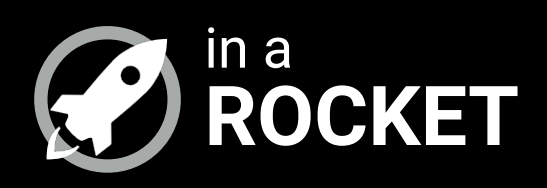

# FIRST RUN

## Running PostCSS before installing any plug-in

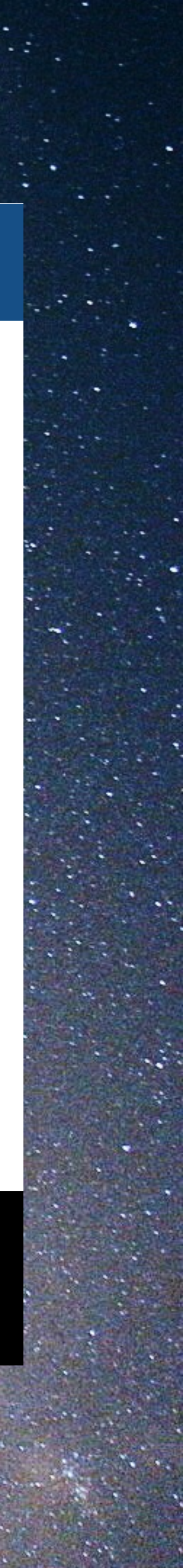

# **POSTCSS: FIRST RUN**

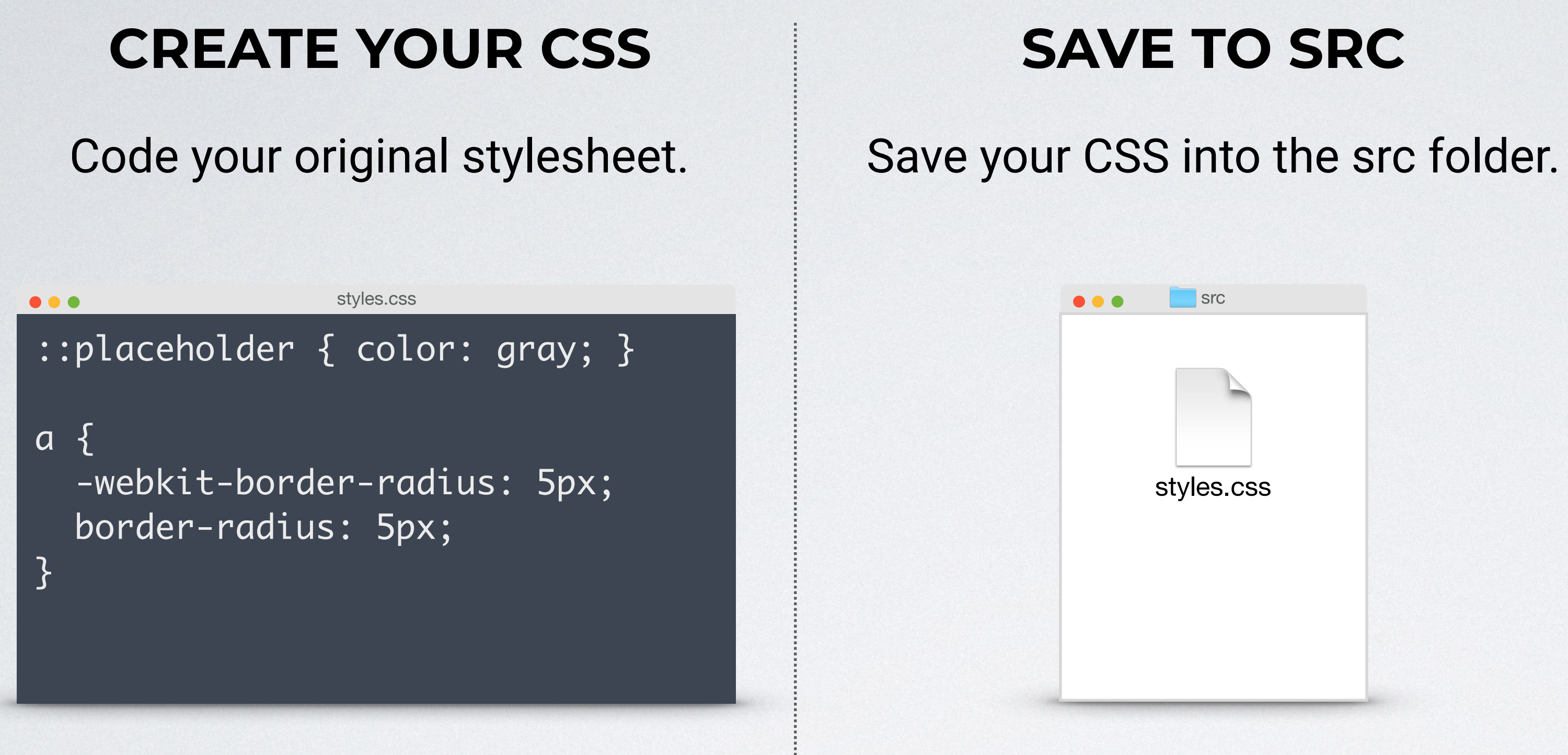

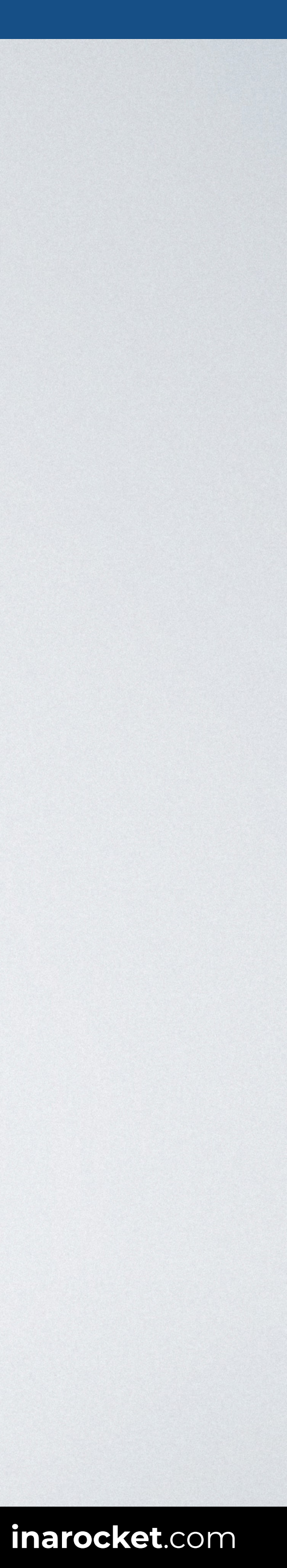

# **2 POSTCSS: FIRST RUN**

### **PREPARE YOUR TASK**

After installing Gulp, create gulpfile.js with the following code.

```
gulpfile.js
var gulp = require('gulp'),
    postcss = require('gulp-postcss');
gulp.task('css', function () {
  var processors = [
    // PostCSS plugins here
  ];
  return gulp.src('./src/*.css')
    .pipe(postcss(processors))
    .pipe(gulp.dest('./dist'));
});
```

Save this file in your myproject folder.

#### READY TO USE CODE

### Run the task you've just created.

# myproject\$ gulp css

**POSTCSS:** Your CSS as you have always dreamed of

### **RUN**

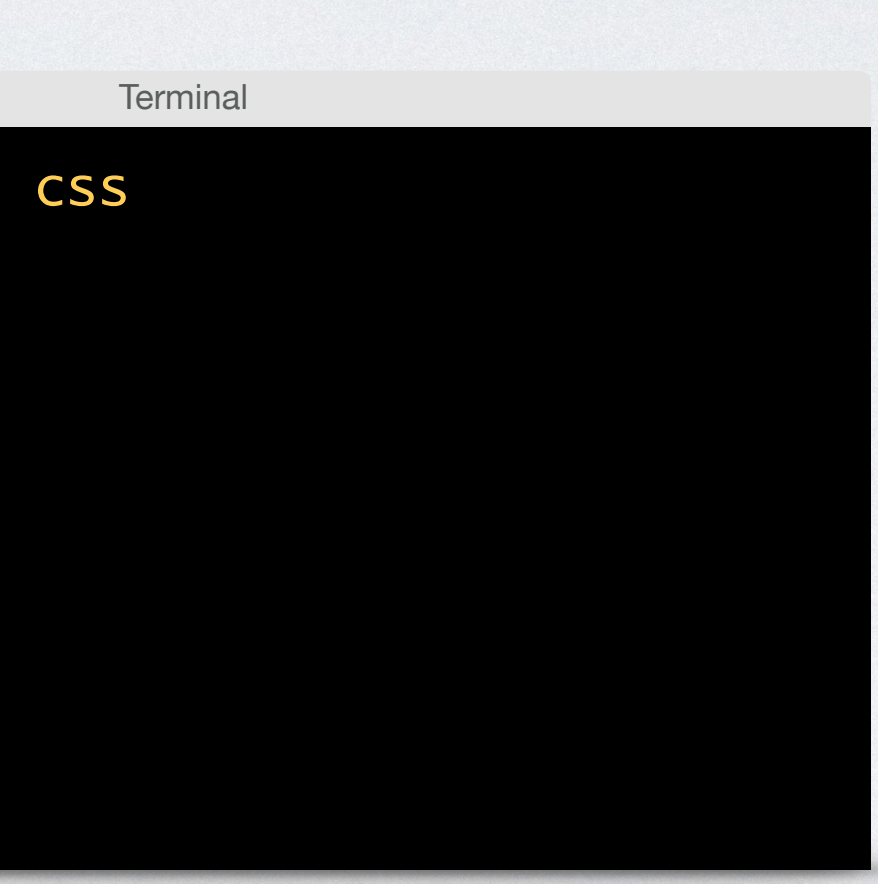

### CHECK

### Compare the original and the generated files.

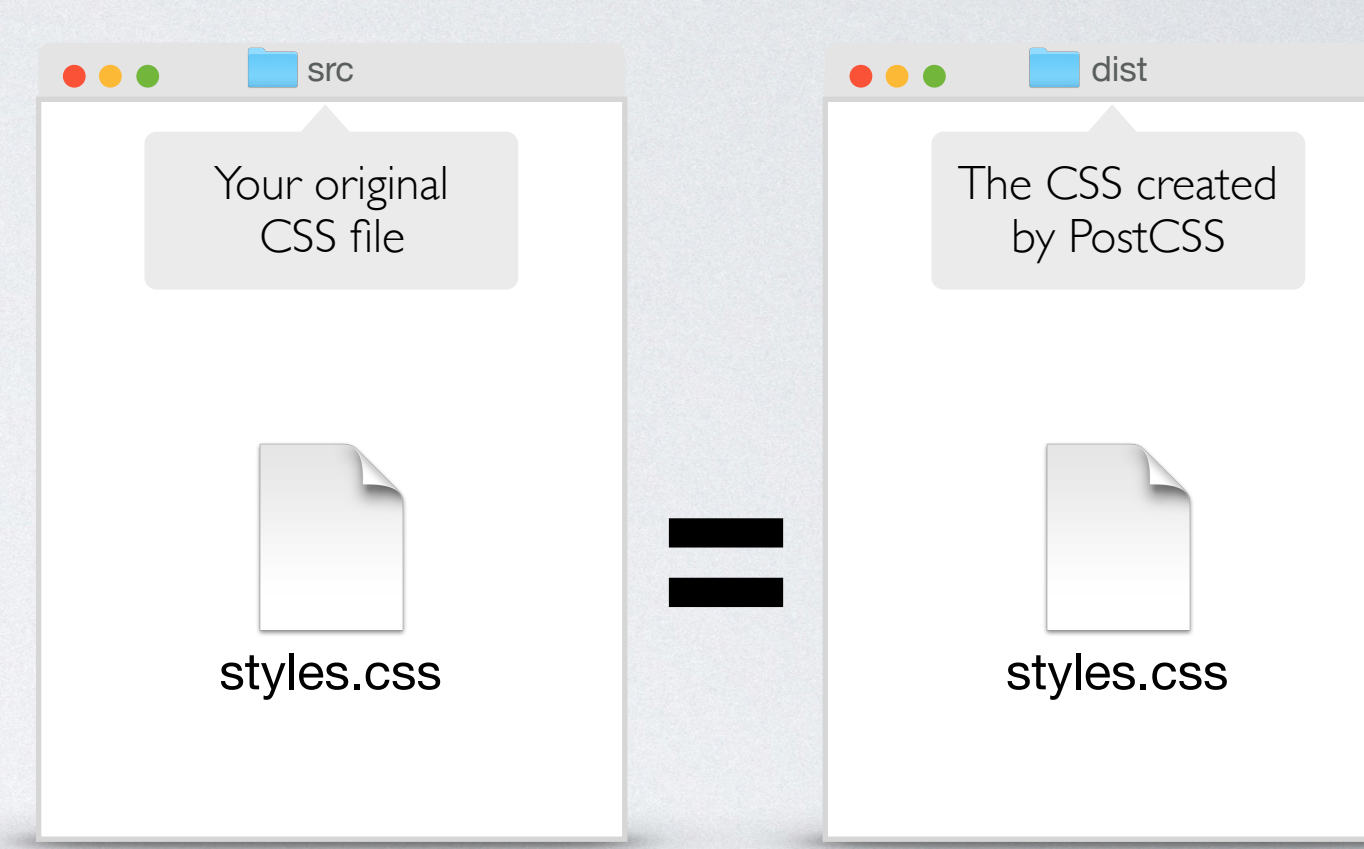

Both files are identical. PostCSS has done its work but, as we haven't added any plugin yet, the original and the generated CSS have the same code.

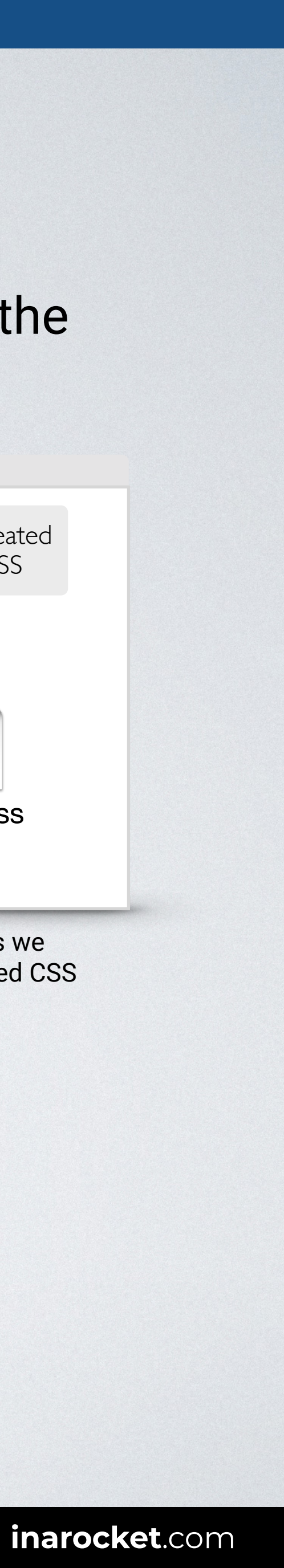

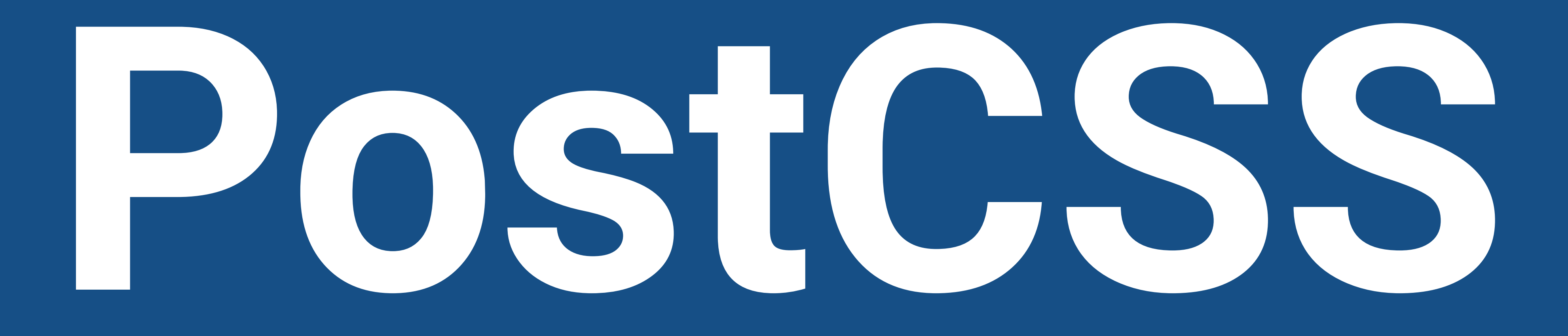

# — HOW TO INSTALL —

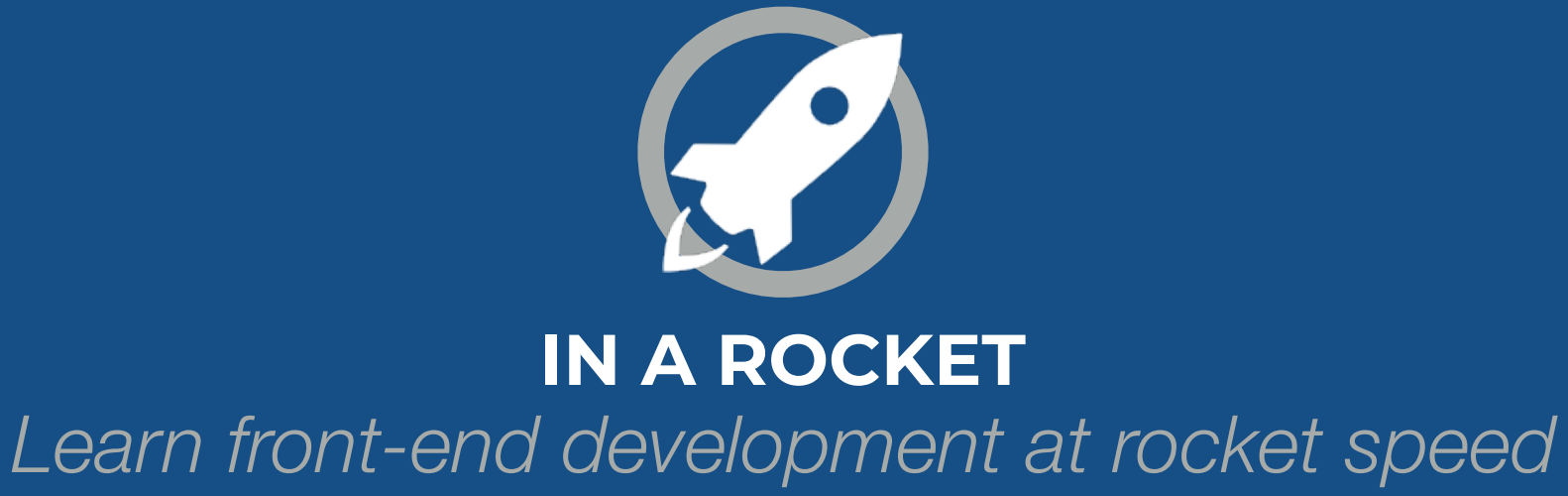